Evergreen DokuWiki CZ - https://eg-wiki.osvobozena-knihovna.cz/

# Prohlížení regálu

Prohlížení regálu můžete využít, pokud nevíte, co přesně hledáte a chcete se podívat na knihy z jednoho oboru, které jsou v knihovně zařazeny na jednom regále (je to stejné, jako byste si prohlíželi regál s knihami přímo v knihovně, v tomto případě ale vidíte i knihy, které jsou právě půjčené).

Pro procházení titulů můžete použít také Procházení katalogu podle názvů, autorů a témat.

Pokud hledáte konkrétní titul nebo autora, anebo knihu, která zpracovává jedno téma z hlediska různých disciplin a není jednoznačné, ve kterém oboru je kniha zařazena, (např. "etika sociální práce" apod.) použijte raději vyhledávání nebo pokročilé vyhledávání.

Prohlížení regálů můžete začít dvěma způsoby:

## Z detailu dokumentu

- Pokud jste vyhledali knihu, zobrazili jste si stránku s detailními informacemi a knize a chcete se podívat, jaké knihy se nachází na stejném regále nebo v blízkosti, sjeďte kurzorem dolů na spodní část záznamů. Zde uvidíte příčné lišty s různými nabídkami, které slouží jako odkazy.
- 2. Klikněte na lištu s odkazem "Prohlížení regálu" .

| Ukázková knihovna 2                         | ML1263F41 | CONC50000136                               | Regály | Dostupné | - |
|---------------------------------------------|-----------|--------------------------------------------|--------|----------|---|
| Ukázková knihovna 2                         | ML1263F41 | CONC51000136                               | Regály | Dostupné | - |
| Ukázková knihovna 2                         | ML1263F41 | CONC52000136                               | Regály | Dostupné | - |
| Ukázková knihovna 2                         | ML1263F41 | CONC53000136                               | Regály | Dostupné | - |
| Ukázková knihovna 2                         | ML1263F41 | CONC54000136                               | Regály | Dostupné | - |
|                                             |           |                                            |        |          |   |
| ► Souhrny                                   |           |                                            |        |          |   |
| ► Ocenění, recenze a další doporučené čtení |           |                                            |        |          |   |
| Doplňující informace k ob                   | sahu      |                                            |        |          |   |
| Prohlížení regálu                           |           |                                            |        |          |   |
| ► Záznam ve formátu MARC                    |           |                                            |        |          |   |
|                                             |           | Zpět k výsledkům<br>Zohrazen 1. záznam z 1 |        |          |   |

Po kliknutí se lišta "Prohlížení regálu" rozbalí a zobrazí se přehled knih, umístěných vedle vybrané knihy (ta je zobrazena vždy uprostřed).

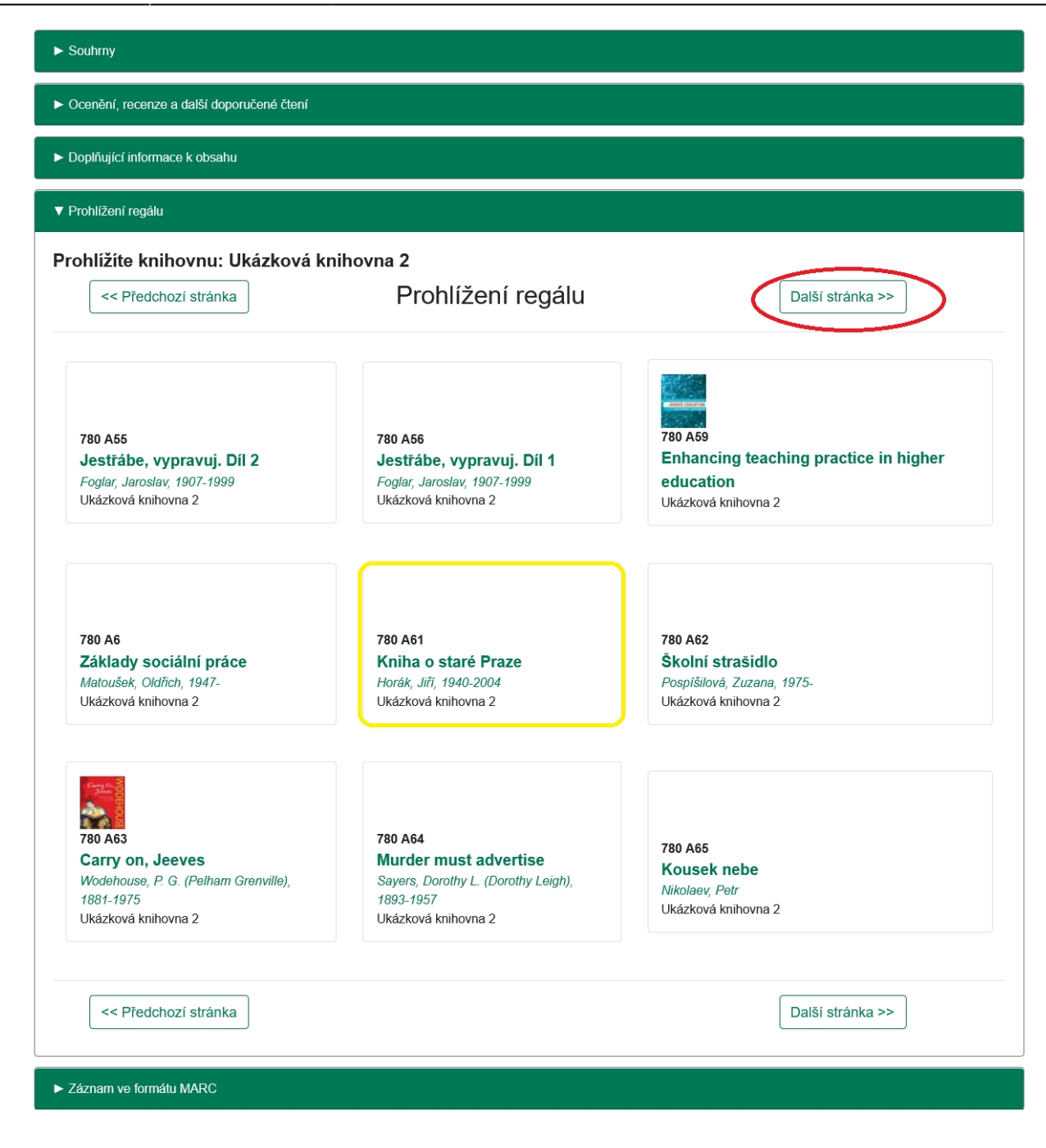

- Pokud chcete zobrazit další dokumenty umístěné v blízkosti, klikněte na tlačítko "Další" (případně na tlačítko "Předchozí" nad přehledem knih.
- 4. Po kliknutí na název dokumentu se dostanete na zobrazení detailu, pokud kliknete na jméno autora, zobrazí se další dokumenty od daného autora.

### Vyhledávání podle signatury

Prohlížet dokumenty na regále můžete také pomocí vyhledávání podle signatury, které naleznete pod odkazem *"Pokročilé vyhledávání"*.

- Klikněte na odkaz "Pokročilé vyhledávání" a poté na záložku "Hledání podle identifikátorů".
- 2. Z rozbalovací nabídky pro "Pole" zvolte položku "Signatura (prohlížení regálu)".

- 3. Do pole "Identifikátor" Zadejte signaturu (nebo její začátek), od které chcete prohlížet (např. číslo nebo písmena, kterými signatura začíná).
- 4. V případě potřeby můžete vybrat také knihovnu, ve které chcete hledat.
- 5. Stiskněte tlačítko **"Hledat"**.

| ever灣green*          | Příklad odkazu 1 Example Link 2 Příklad odkazu 3 Příklad odkazu 4       |
|----------------------|-------------------------------------------------------------------------|
| Základní vyhledávání | Procházet katalog Pokročilé vyhledávání                                 |
|                      | Pokročilé vyhledávání Hledání podle identifikátorů Expertní vyhledávání |
|                      | Hledání podle identifikátorů                                            |
|                      | Vyhledávání podle označení a číselných identifikátorů                   |
|                      | Pole:                                                                   |
|                      | Signatura (prohlížení regálu)                                           |
|                      | Identifikator:                                                          |
|                      | 780 A61                                                                 |
|                      | Prohledat knihovnu: Ukázková knihovna 2 v                               |
|                      | Q Hledat                                                                |

Zobrazí se přehled knih, umístěných vedle vybrané knihy (ta se zobrazí vždy uprostřed).

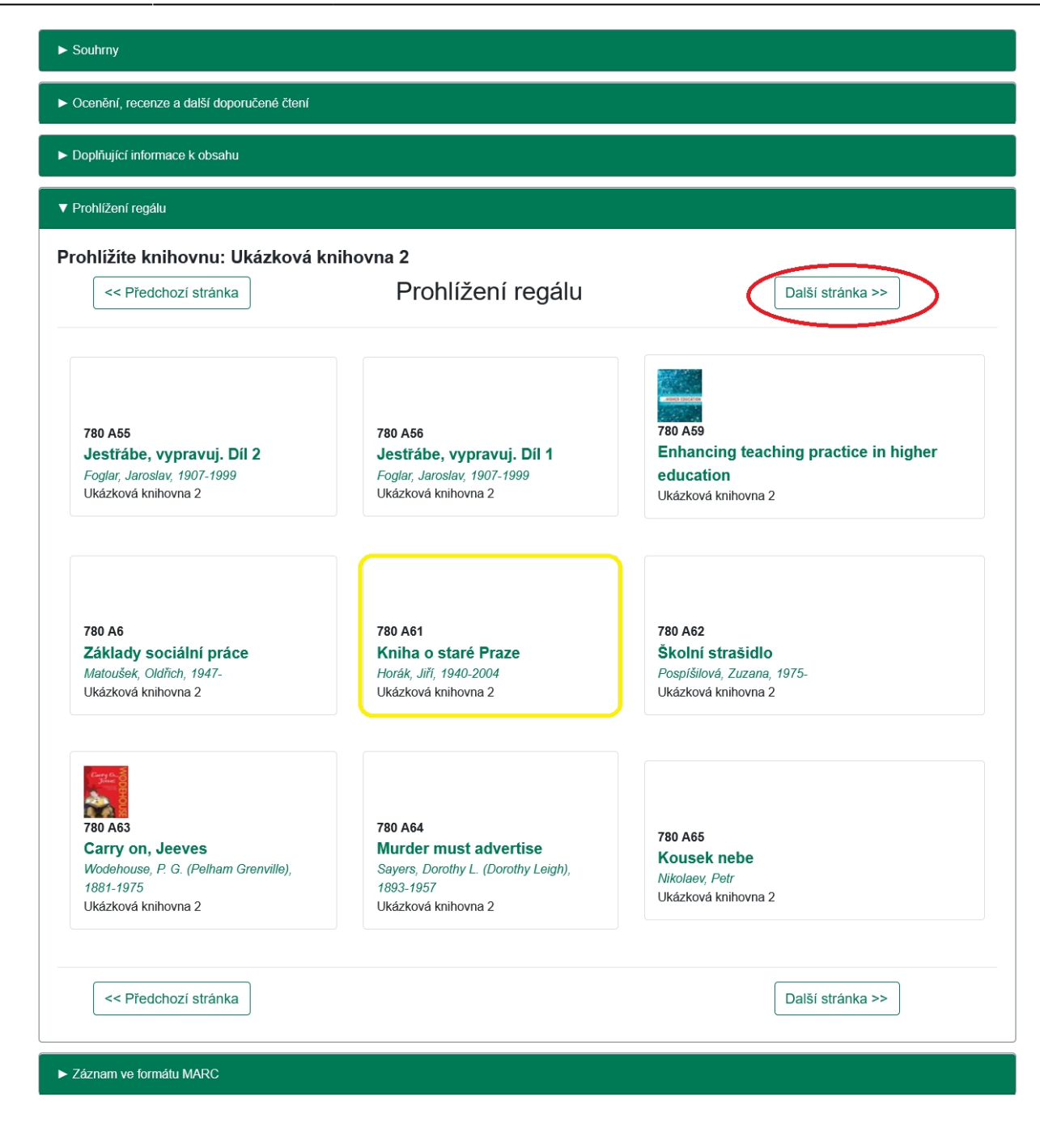

#### Mohlo by Vás také zajímat

#### Procházení katalogu

\_\_\_

- Procházení podle názvů, autorů a témat
- Virtuální "prohlížení regálů"

#### Vyhledávání v katalogu

- Základní vyhledávání
- Pokročilé vyhledávání
- Filtry pro vyhledávání
- Operátory "A", "NEBO", "NE"
- Vyhledávání podle identifikátorů (ISBN, ISSN...)
- Vyhledávací zkratky
- Expertní vyhledávání

Byla pro Vás tato nápověda užitečná? Pokud máte nějaké náměty nebo připomínky, napište nám.

From: https://eg-wiki.osvobozena-knihovna.cz/ - Evergreen DokuWiki CZ

Permanent link: https://eg-wiki.osvobozena-knihovna.cz/doku.php/opac:prohlizeni\_regalu?rev=171992868

Last update: 2024/07/02 15:58

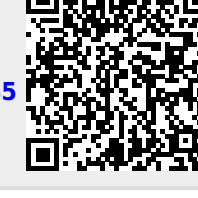